# Notenimport der Klasse 10 von ASV nach Winprosa

S. Lohner – Stand: Juni 2023 aktualisiert vom winprosa-Team 17.08.23/22.10.23/13.11.23

Winprosa stellt eine Möglichkeit bereit, um die Noten der abgewählten Fächer aus Klasse 10 per CSV-Datei zu importieren. Damit das auch aus ASV-BW heraus klappt, müssen die Daten aus ASV im korrekten Format exportiert werden. Hierfür stellt das ASV-BW-Team eine Berichtschablone zur Verfügung. Laut Auskunft SCS kann in ASV-BW mittlerweile z.B. die **vorhandene Berichtschablone** *"zz Notenexport"* (Datenbereich Klassen/Klassengruppen) verwendet werden.

#### **Genereller Ablauf:**

- 1. Laden der Berichtschablone in ASV (nur einmal nötig)
- 2. Erzeugen der Exportdateien (eine CSV-Datei je 10te Klasse)
- 3. Zusammenführen und Sanieren der Dateien
- 4. Import der zusammengeführten Datei in Winprosa

#### Wichtige Voraussetzung

Dieser Import-Weg funktioniert nur, wenn bereits die Schüler-Stammdaten aus ASV importiert wurden und daher die ASV-Schüler-ID mit in den Stammdaten hinterlegt ist.

| E-Mail                                                  | <b>**</b> |        |              |  |  |  |  |  |  |  |
|---------------------------------------------------------|-----------|--------|--------------|--|--|--|--|--|--|--|
| Login-Name u.<br>-Passwort                              |           | asalfi | Musterlösung |  |  |  |  |  |  |  |
| Quell-ID: 8a35bd03-67074214-0167-11f7b8bb-53ec (ASV-BW) |           |        |              |  |  |  |  |  |  |  |

## 1 Laden der Berichtschablone in ASV

- Die Datei ASV\_Export\_Noten\_10.bsb bereithalten. Hinweis: Diese Datei ändert gerne mal ihre Datei-Endung von \*.bsb in \*.txt. Vor dem nächsten Schritt muss sichergestellt sein, dass die Datei-Endung \*.bsb lautet. Neuer Name "zz Notenexport"; kann direkt aufgerufen werden.
- In ASV die Berichtsbibliothek öffnen

| ASV - Amtliche Schulverwaltung Ve       | rsion 2.20.304_042_01_bw                                |
|-----------------------------------------|---------------------------------------------------------|
| Datei Bearbeiten Auswertungen           | Berichtsbibliothek-Auswertungen Modulbezogene Funktio   |
| Schulische Daten                        | 🕨 📕 🕕 🔞 🛛 Gewähltes Schuljahr 🛛 2022/23 📝 Ge            |
| Schü <u>l</u> er                        |                                                         |
| <u>K</u> ursstufe                       | richtsbibliothek-Auswertungen 🛛 🚦 Berichtsbibliothek-Ve |
| Leistungs- und Zeugnisdaten             | • 🕹 🗕 🖬 🖌 🖌 🖿 🖿 🖬 🖷 🖓 📢                                 |
| Personal                                | •                                                       |
| Unterricht                              | ▶ iitur                                                 |
| Verwaltung                              | Notenerfassung Online                                   |
| 🔮 Elektronische Schulst <u>a</u> tistik | 🙈 Passwort ändern                                       |
| Ausgabeeinstellungen                    | Wertelisten pflegen                                     |
| ASV Benutzer abmelden                   | 📰 Neuaufnahme - Designmodus                             |
| ASV beenden Alt-F                       | 4 Sammeländerungen                                      |
| Stand: 17.08.2022                       | Datenprüfung                                            |
|                                         | ✓ Wertelistenprüfung                                    |
|                                         | Zeugnisschablonen                                       |
|                                         | ▲ Textbausteinebibliothek                               |
|                                         | Neues Schuljahr einrichten                              |
|                                         | Berichtsbibliothek                                      |
|                                         | Auswahlfilterbibliothek                                 |
|                                         | 🦪 Wiedervorlageverwaltung                               |
|                                         |                                                         |

• Den Bereich Berichtsschablonen/Pakete importieren auswählen

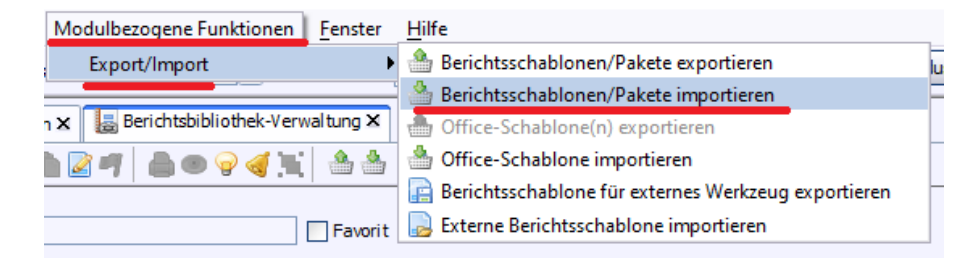

- Nun die bereitgelegte Datei ASV\_Export\_Noten\_10.bsb auswählen und laden
- Die Datei wird in ASV standardmäßig unter dem Namen SchülernotenExpExcel angelegt. Im nächsten Schritt werden Sie diesen Namen in einen etwas Einprägsameren ändern. Dazu rechts alle Datenbereiche auswählen und dann unten in der Schnellsuche suchen nach SchülernotenExpExcel

| Datenbereich                    | <b>.</b> |
|---------------------------------|----------|
| Berichtsbibliothek-Auswertungen |          |
| Blockgruppen/Blöcke             |          |
| Ehemalige Schüler               |          |
| Facheinsatz                     |          |
| Fächer / Fachgruppen            |          |
| Fächerwahl der Schüler          |          |
| Fachkategorien                  |          |
| Fachsprengel                    |          |
| Gebäude                         | ~        |
| Crupdepropeol                   |          |
| Filter                          |          |
| Suche                           |          |
| Favoriten                       |          |
| Schnellsuche schülerno          | ×        |
| Name                            | Typ 👻 🖪  |
| SchülernotenExpExcel            |          |
|                                 |          |
|                                 |          |

- Die Berichtvorlage mit einem Doppelklick öffnen
- Dann in der oberen Symbolleiste über das Stift-Symbol den Bearbeitungsmodus aktivieren und den Namen ändern, z.B. in Winprosa\_Export\_Noten\_10. Zum Speichern das Disketten-Symbol anklicken.

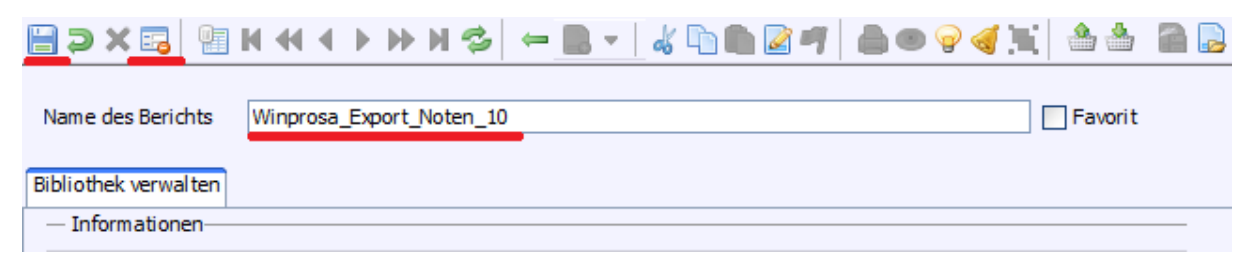

• Damit sind die einmaligen Vorarbeiten abgeschlossen.

# 2 Erzeugen der Export-Dateien

Für jede 10te Klasse muss nun aus ASV eine CSV-Datei exportiert werden. Dazu sind folgende Schritte nötig:

• Wechsel in das Schuljahr, in dem der gewünschte Abijahrgang die Klasse 10 besucht hat!

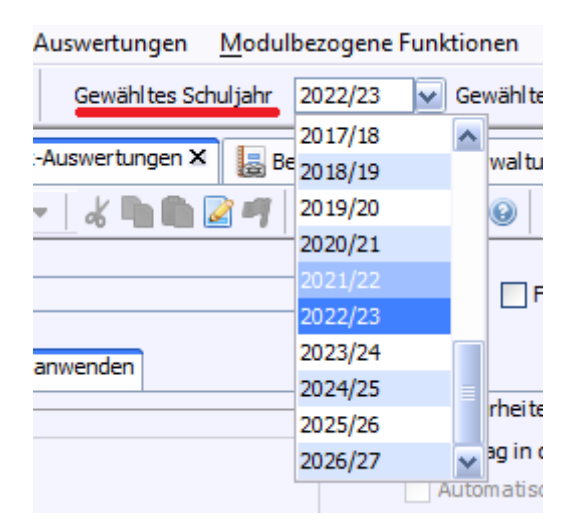

• Starten des Bericht-Moduls

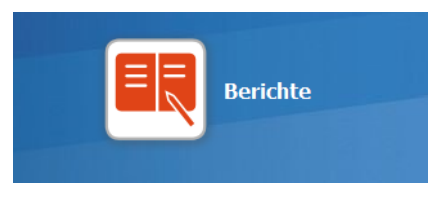

• Auswahl des Datenbereichs Klassen/Klassengruppen und Suche nach der Berichtvorlage Winprosa\_Export\_Noten\_10

| — Navigator ———————————————————————————————————— |              |     |
|--------------------------------------------------|--------------|-----|
| Schulnr.                                         | <b>~</b> 1 / | Art |
|                                                  |              |     |
| Datenbereich                                     |              |     |
| Schüler                                          |              |     |
| Schüler im Kurs                                  |              |     |
| Klassen / Klassengru                             | Jppen        |     |
| Kursstufe                                        |              |     |
| Lehrkräfte                                       |              |     |
| Schulen                                          |              |     |
| Betriebe                                         |              |     |
| Auswahlfilter                                    |              |     |
| Benutzer                                         |              |     |
| Berichtsbibliothek-A                             | uswertungen  |     |
| Blockgruppen/Blöcke                              | 2            |     |
| Ehemalige Schüler                                |              |     |
|                                                  |              |     |
| Filter                                           |              |     |
| Suche                                            |              |     |
| Favoriten [                                      |              |     |
| Schnellsuche win                                 |              |     |
| Name                                             |              |     |
| Winprosa_Export_Net                              | oten_10      |     |
|                                                  |              |     |

- Auswahl der Berichtsvorlage mit Doppelklick
- Dann die erste 10te Klasse in der Klassenübersicht markieren

| Schule 🔺 1 | Klassenb | Jgst. | Sorti 🔺 2 | ₽₽ |
|------------|----------|-------|-----------|----|
| 04106112   | 08d      | 8     | 17        | ^  |
| 04106112   | 09a      | 9     | 18        |    |
| 04106112   | 09b      | 9     | 19        |    |
| 04106112   | 09c      | 9     | 20        |    |
| 04106112   | 09d      | 9     | 21        |    |
| 04106112   | 10a      | 10    | 22        |    |
| 04106112   | 10b      | 10    | 23        |    |
| 04106112   | 10c      | 10    | 24        |    |
| 04106112   | 10d      | 10    | 25        |    |
| 04106112   | 11a      | 11    | 26        |    |
| 04106112   | 11h      | 11    | 27        |    |

• Erzeugen des Berichts mit Klick auf Knopf Anwenden

| Ausgabeeinstellungen ändern |
|-----------------------------|
| Vorschau                    |
|                             |
| anwenden                    |
|                             |

• Es öffnet sich ein Vorschaufenster, in dem der Speicherort der Export-Datei in einem roten Kasten angezeigt wird

| Berichtsschablone/Paket anwende | n                                      |                                         |                              | ; |
|---------------------------------|----------------------------------------|-----------------------------------------|------------------------------|---|
| prosa_Export_Noten_10           |                                        |                                         |                              |   |
| → 🖿 💼 🐇 👯 Agency FB             | ✓ 6 ✓ Ξ Ξ Ξ Ξ Ε Ε Ε F                  | ΚU                                      |                              |   |
|                                 |                                        |                                         |                              |   |
|                                 |                                        |                                         |                              |   |
|                                 |                                        |                                         |                              |   |
|                                 | Notenexport                            | Pfad:                                   | C:\ExportExcel\              |   |
|                                 |                                        |                                         | -                            |   |
| Zeugnisart:                     | Jahreszeugnis                          |                                         | Stand: 15.11.2022            |   |
|                                 |                                        |                                         | Dfad und Datum übernehmen    |   |
| Klasse, Gr:                     | 10a                                    |                                         |                              |   |
|                                 |                                        |                                         |                              |   |
| Hinweis: Die vorberei           | ete Liste der Fachnoten wurde unter "C | :VExportExcel\" abo                     | gelegt und kann von dort aus |   |
| per Mausklick nach E            | ccel übernommen werden.                |                                         | J                            |   |
|                                 |                                        |                                         |                              |   |
| Notene xnortKlasse… 10          | a::Stand:15 11 2022                    |                                         |                              |   |
| Schülemame: SchiDd: Each        | Note                                   |                                         |                              |   |
| Schulemanie, Schibu, Fach       | Note                                   |                                         |                              |   |
| / n;8<br>/ h;8                  | 15; Französisch; 2<br>15; Biologie; 2  | 2                                       |                              |   |
| / h; 8                          | 15; Katholische R<br>15: Physik: 2     | eligion slehre; 2                       |                              |   |
| h: 8                            | 15: Geographie: 2                      | • · · · · · · · · · · · · · · · · · · · |                              |   |

• Dieser Vorgang muss nun für jede 10te Klasse wiederholt werden.

Damit ist der Export aus ASV abgeschlossen. Die exportierten Excel-Dateien können nun an die Oberstufenberater weitergegeben werden.

# 3 Zusammenführen und Sanieren der Dateien

Die CSV-Dateien aus ASV haben leider ein paar Eigenarten, die man zunächst sanieren muss, bevor man dann die zusammengeführte Datei in Winprosa importieren kann.

• Die Datei der ersten 10ten Klasse in Excel öffnen und die Zeilen 1, 2 und 4 löschen.

|   | А           | В           | С            | D    | E | F       | G   | н | I.    | J          |  |
|---|-------------|-------------|--------------|------|---|---------|-----|---|-------|------------|--|
| 1 | Notenexpor  | :           |              |      |   | Klasse: | 10a |   | Stand | 15.11.2022 |  |
| 2 |             |             |              |      |   |         |     |   |       |            |  |
| 3 | Schülername | SchIDd      | Fach         | Note |   |         |     |   |       |            |  |
| 4 |             |             |              |      |   |         |     |   |       |            |  |
| 5 | R ,         | 8a35bd03-67 | Spanisch     | 4    |   |         |     |   |       |            |  |
| 6 | R .         | 8a35bd03-67 | Katholische  | 3    |   |         |     |   |       |            |  |
| 7 | R .         | 8a35bd03-67 | Wirtschaft / | 4    |   |         |     |   |       |            |  |
| 8 | R .         | 8a35bd03-67 | Englisch     | 1    |   |         |     |   |       |            |  |
| 0 | D           | 0-25hd02.61 | Goschichto   | 2    |   |         |     |   |       |            |  |

- Diese Haupt-Datei geöffnet lassen und dann nacheinander die weiteren Dateien der 10ten Klassen öffnen. In diesen Dateien den Inhalt ab Zeile 5 bis zum Ende der Tabelle markieren (also all die Zeilen, in denen wirklich die Noten-Daten der Schüler stehen), die markierten Zeilen kopieren und in der Haupt-Datei ans Ende einfügen, so dass eine große Datei mit den Noten-Daten aller Schülern der 10ten Klassen entsteht.
- Ab jetzt nur noch mit der Haupt-Datei weiter arbeiten.
- In der Haupt-Datei gibt es leider noch einen lästigen Fehler, den man beheben muss: Im Feld der Schüler-IDs ist vorne jeweils ein Leerzeichen eingefügt. Dieses Leerzeichen entfernt winprosa ab der August-Version 2023 später beim Einlesen automatisch.

Das führt dazu, dass Winprosa die Schüler später nicht zuordnen kann. Daher die Spalte B markieren, das Menü Suchen und Ersetzen aufrufen, auf den Reiter Ersetzen wechseln und bei Suchen nach eine Leertaste eintippen und bei Ersetzen durch nichts eintragen. Dann auf Alle Ersetzen klicken. Damit sollten alle Leerzeichen in Zeile B verschwinden.

• Die Hauptdatei speichern. Dabei darauf achten, dass der Dateityp .csv bleibt.

### 4 Import der zusammengeführten Datei in Winprosa

- Jetzt Winprosa öffnen und dort den gewünschten Abiturjahrgang auswählen (Halbjahr spielt keine Rolle) und die schülerweise Datenverarbeitung aktivieren.
- Zum Reiter **Noten Einführungsphase** wechseln, den Bearbeitungsmodus einschalten und auf das blau-grüne Symbol mit dem Pfeil klicken

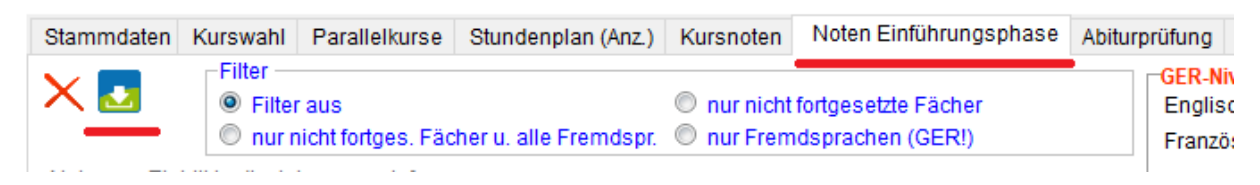

• Im Import-Modul oben rechts sicherstellen, dass die korrekten Einstellungen ausgewählt sind:

| Dateiaufbau                                               |
|-----------------------------------------------------------|
| eine Zeile pro Schüler mit allen<br>Fächern (FachNr;Note) |
| Die erste Zeile enthält jeweils die<br>Feldbezeichner     |
| Trenner (für *.csv und *.txt)                             |
| Semik.                                                    |
| C Komma                                                   |

• Über den Knopf mit den drei Punkten unten die zusammengeführte Hauptdatei auswählen und dann auf Anzeigen klicken, um eine Vorschau der Datei zu erhalten. Mit den Pfeiltasten rechts eventuell die Spalten aus der Tabelle den Spalten in Winprosa zuordnen.

|                              |                                                      |                                                                              |              |               |                          |                    | ^               | 1      | <ul> <li>eine Zeile pro Schüler mit aller<br/>Fächern (FachNr;Note)</li> </ul> | a  |
|------------------------------|------------------------------------------------------|------------------------------------------------------------------------------|--------------|---------------|--------------------------|--------------------|-----------------|--------|--------------------------------------------------------------------------------|----|
| F                            | Datei                                                | >erkannt. Sch'Name                                                           | >SchName     | >SchID        | >FachID                  | >Note              |                 | V      | Die erste Zeile enthält jeweils di                                             | ie |
|                              |                                                      |                                                                              | Schülername  | SchIDd        | Fach                     | Note               |                 |        | Feldbezeichner                                                                 |    |
|                              | Noten_10_J1.c:                                       | n   002                                                                      | A            | 8a35bd03-67   | 3: Französisch           | 2                  |                 | LE     | Trenner (für *.csv und *.txt)                                                  |    |
|                              | Noten_10_J1.c:                                       | n   002                                                                      | 4            | 8a35bd03-67   | 21: Biologie             | 2                  |                 |        | Sernik. Tab                                                                    |    |
|                              | Noten_10_J1.c:                                       | n   002                                                                      | 4            | 8a35bd03-67   | 16: Katholische Religion | 2                  |                 |        | Snaltennosition für                                                            | _  |
|                              | Noten_10_J1.c:                                       | n   002                                                                      | 4            | 8a35bd03-67   | 19: Physik               | 2                  |                 |        | Standard                                                                       |    |
|                              | Noten_10_J1.c:                                       | n   002                                                                      | 4            | 8a35bd03-67   | 14: Geographie           | 2                  |                 |        | Standard                                                                       |    |
|                              | Noten_10_J1.c:                                       | n   002                                                                      | 4            | 8a35bd03-67   | 13: Geschichte           | 1                  |                 |        |                                                                                | )  |
|                              | Noten_10_J1.c:                                       | n   002                                                                      | 4            | 8a35bd03-67   | 22: Sport männlich       | 2                  |                 |        | <ul> <li>Image: SchName</li> </ul>                                             |    |
|                              | Noten_10_J1.c:                                       | n   002                                                                      | 4            | 8a35bd03-67   | 1: Deutsch               | 2                  |                 |        | FachID(Fachname)                                                               | ,  |
|                              | Noten_10_J1.c:                                       | n   002                                                                      | 4            | 8a35bd03-67   | 15: Gemeinschaftskund    | 2                  |                 |        | Note                                                                           |    |
|                              | Noten_10_J1.c:                                       | n   002                                                                      | 4            | 8a35bd03-67   | 18: Mathematik           | 1                  |                 |        | INDIE                                                                          |    |
|                              | Noten_10_J1.c:                                       | n   002                                                                      | 4            | 8a35bd03-67   | 51: Naturwissenschaft    | 1                  |                 |        |                                                                                |    |
| _                            | Noten 10 11 ci                                       |                                                                              | /            | 8a35hd03 67   | 20: Chemie               | 1                  |                 |        |                                                                                |    |
|                              |                                                      | 🕐 vorwärts 🕜 rückwa                                                          | ärts         |               |                          |                    | ~               |        |                                                                                |    |
| Fehlerk                      | ennzeichnung in                                      | Spalte "F" unbekannter Schüler/inne                                          | n-Satz (IS)  | unbekannte Fa | chID (IF)                | keine zulässige N  | lote (!N)       |        |                                                                                |    |
|                              | ·····                                                |                                                                              |              |               |                          |                    | (,              |        |                                                                                |    |
| Sie kör<br>(jew. ol<br>Wähle | nnen fehlerhaft<br>hne Anführungs<br>n Sie eine Date | e Sätze mit der Suchfunktion find<br>szeichen) ein.<br>i für den Import aus. | en. Geben Si | e dazu in das | Suchfeld die Zeichen     | folge "!S", "!F" o | der "!N" bzw "? | ,<br>, |                                                                                |    |
|                              |                                                      |                                                                              |              |               |                          |                    |                 |        |                                                                                |    |

Anzeigen

Import starten

Schließen

Hinweis: Hier können verschiedene Fehler am Anfang der Zeile auftauchen:

C:\Users\OberstufeEG6\Desktop\Noten 10 J1.csv

 IS bedeutet, dass kein passender Schüler (mit der entsprechenden ID / Namen) in Winprosa gefunden werden konnte. Das könnte bedeuten, dass der entsprechende Schüler die Schule seit dem Ende von Klasse 10 verlassen hat. Der Fehler muss nicht unbedingt in der Excel-Liste behoben werden. Wenn klar ist, dass der Schüler nicht mehr in dem Jahrgang ist, kann man dennoch importieren. Winprosa ignoriert die nicht vorhandenen Schüler.

- IF bedeutet, dass ein Fachname in Winprosa nicht bekannt ist. Wahrscheinlich ist es dann in der Excel-Tabelle nicht so geschrieben, wie Winprosa es erwartet. Dazu in Winprosa auf Extras → Fächer und Kurse → SVP-Referenztabellen. Dort kann man in der Spalte Fachname sehen, welche Schreibweise Winprosa für das Fach erwartet und die Excel-Tabelle über das Menü Suchen und Ersetzen entsprechend anpassen. Hier gibt es im Importfenster von winprosa unten den neuen Knopf: Fachfehler beheben. Wenn Importprobleme gemeldet werden, können Sie nach Start dieser neuen Funktion alle Fachfehler durchblättern und bei jedem *fehlerhaften Fach* entscheiden, ob es überlesen, als Fremdsprache oder als normales Fach gewertet werden soll. Erst nach Übernahme als Fremdsprache oder normalem Fach stehen die Originalnamen in der SVP-Referenztabelle zur späteren Überarbeitung zur Verfügung. Der Import kann also gestartet werden.
- Über den Knopf Import starten die Noten importieren
- Danach alle Schüler durchklicken und prüfen, ob die Noten korrekt eingetragen wurden. Es kann durchaus Schüler ohne Noten geben. Die sind dann nach der Klasse 10 noch zum Jahrgang dazu gestoßen und deren Noten müssen separat gesucht und eingegeben werden.

| Fach                          | K'St. | * | Note         |
|-------------------------------|-------|---|--------------|
| Deutsch   3001                | L     |   | befriedigend |
| Englisch   1002               | L     |   | gut          |
| Französisch   1003            |       |   | gut          |
| Spanisch                      |       |   |              |
| Bildende Kunst   3010         | в     |   | gut          |
| Musik   3011                  | ÷     |   | befriedigend |
| Geschichte   3013             | в     |   | sehr gut     |
| Geographie   3014             | в     |   | gut          |
| Gemeinschaftskunde   3015     | в     |   | gut          |
| Religionslehre                | -     |   |              |
| Ethik   3017                  | m     |   | befriedigend |
| Mathematik   3018             | m     |   | befriedigend |
| Physik   3019                 | в     |   | sehr gut     |
| Chemie   3020                 |       |   | ausreichend  |
| Biologie   3021               | в     |   | gut          |
| Sport   3022                  | L     |   | sehr gut     |
| Informatik                    |       |   |              |
| Naturwiss. und Technik   3100 |       |   | gut          |
| WBS/Wirtschaft   3208         |       |   | gut          |
| IMP                           |       |   |              |
|                               |       |   |              |